## **Steps for Admitting and Registering PhD Students To KTU**

Step 1

> In `Ph.D Scholars` link in `Research` tab, search for applicants whose Doctoral committee has been approved by KTU by selecting status **Doctoral Committee Approved by KTU**.

> Against each student there are 3 icons one to download the R-02 form, one to download the R0-3 form, and a **tick** button to admit the applicant to college.

| (i) localhost:8080/university/e | u/rsh/institutionRea | searchApp | olicantListin        | g.htm                                     |            |                                | C Q Search                                            |                    |                |         |                           | <b>a</b> C                                  | . * -    |
|---------------------------------|----------------------|-----------|----------------------|-------------------------------------------|------------|--------------------------------|-------------------------------------------------------|--------------------|----------------|---------|---------------------------|---------------------------------------------|----------|
| APJ Abdul Kalam Techno          | ological University  |           |                      |                                           |            | Welcome COL                    |                                                       | EERING TR          | IVANDRUM       | C Chang | je Password               | Settin                                      | gs ტს    |
| esearch Application             | Dashboard A          | fillation | Academics            | Student                                   | Academ     | ic Auditing Exa                | m Result                                              | Research           | Valuati        | on      |                           |                                             |          |
| hD Scholars                     |                      |           |                      |                                           |            |                                |                                                       |                    | _              | _       |                           |                                             |          |
| leports                         | Scholar Listing      |           |                      |                                           |            |                                |                                                       |                    |                |         |                           |                                             | 🛓 Ехро   |
|                                 | Institution          |           |                      |                                           | Status     |                                |                                                       |                    | Scholar Typ    |         |                           |                                             |          |
|                                 | COLLEGE OF           | ENGINEER  | ING TRIVAN           | DRUM                                      | Doctora    | al Committee Approv            | ed by KTU                                             | -                  | -Select-       | -       |                           |                                             | -        |
|                                 | Supervisor           |           |                      |                                           | Co Supe    | rvisor                         |                                                       |                    | Academic Y     | ear     |                           |                                             |          |
|                                 | Select supervis      | or        |                      |                                           | Select 0   | Co-supervisor                  |                                                       |                    | 2016-2017      |         |                           |                                             | •        |
|                                 | Session Type         |           |                      |                                           |            |                                |                                                       |                    | -              |         |                           |                                             |          |
|                                 | JULY                 |           |                      | -                                         |            |                                |                                                       |                    | Search         |         |                           |                                             |          |
|                                 | Full Name of         | App No.   | Scholar              | Field of Rese                             | arch       | Discipline/Subject             | Working Place                                         | Supervisor         | or Co-Supervis |         | visor                     | status                                      | Actio    |
|                                 | ANU A G              | 2425      | Part time<br>scholar | Ph.D in<br>Engineering/Te<br>Architecture | echnology, | Electrical<br>Engineering      | COLLEGE OF<br>ENGINEERING<br>TRIVANDRUM               | F<br>NG<br>F15055) |                |         | Doc<br>Con<br>App<br>by F | Doctoral<br>Committee<br>Approved<br>by KTU | *<br>T T |
|                                 | Ambily N             | 2315      | Part time<br>scholar | Ph.D in<br>Engineering/Te<br>Architecture | echnology, | Signal and Image<br>Processing | GOVT.<br>ENGINEERING SU<br>COLLEGE, F2<br>BARTON HILL |                    | KTU-           |         |                           | Doctoral<br>Committee<br>Approved<br>by KTU | 1 T      |

> Click on the **tick** icon a messege will popup asking "Are you sure you want to admit the applicant?" click yes to admit the applicant to college

| APJ Abdul Kalam Techno | logical Univer         | sity            |                   |                | Welcome RAJ/          | GIRI SCHOO     | L OF ENGINEE        | RING & TECHNOLOGY | C Change Passwo  | ord 🌣 Settings                                | () Logou |
|------------------------|------------------------|-----------------|-------------------|----------------|-----------------------|----------------|---------------------|-------------------|------------------|-----------------------------------------------|----------|
| Research Application   | Dashboard              | Affiliation     | Academics         | Student        | Academic Auditing     | Exam           | Research            | Valuation         |                  |                                               |          |
| 🔳 Scholar Requests     |                        |                 |                   |                |                       |                |                     |                   |                  |                                               |          |
|                        | Scholar Listi          |                 |                   |                |                       |                |                     |                   |                  |                                               |          |
|                        | Institution            |                 |                   |                | Status                |                |                     | Scholar Typ       | e                |                                               |          |
|                        | RAJAGIRI<br>Supervisor | Confi           | rmation           | TECHNOL        | Doctoral Commit       | ee Approved t  | oy KTU              | × -Select-        |                  |                                               |          |
|                        |                        | Are you         | sure you want l   | to admit the a | applicant?            |                |                     |                   |                  |                                               |          |
|                        | ABRAHAM J              | ACOB            | 1811              | F              | Part time scholar RAI | MKUMAR P B     | Yes<br>(KTU-F27237) | No                | s<br>(<br>(<br>/ | datus<br>Doctoral<br>Committee<br>Approved by | Action   |
|                        | 1 items found,         | displaying 1 to | o 1.              |                |                       |                |                     |                   |                  | < 1 >                                         |          |
|                        |                        |                 |                   |                |                       |                |                     |                   |                  |                                               |          |
|                        |                        |                 |                   |                |                       |                |                     |                   |                  |                                               |          |
|                        | Powered by E           | coleaide, an Eo | lucational softwa | re from Ospyn  | Technologies Pvt Ltd  | on behalf of I | Keltron, Govt. of   | Kerala.           |                  |                                               |          |
|                        |                        |                 |                   |                |                       |                |                     |                   |                  |                                               |          |

## Step 2

> After admitting the applicant to college search for **Applicants admitted by College** 

| D Localnost:8080/universi | ty/eu/rsn/institutionRea        | searcnAppi     | IcantListin          | g.ntm                                    |                                                          |                    | G Q Search                              |                           | ~        | ਪ 🗉 🗣    | m v                                 |                  |
|---------------------------|---------------------------------|----------------|----------------------|------------------------------------------|----------------------------------------------------------|--------------------|-----------------------------------------|---------------------------|----------|----------|-------------------------------------|------------------|
| APJ ADDUI Naiam Tec       | Scholar Listing                 | 9              |                      |                                          | Welcome COLLEGE OF ENGINEERING TRIVANDRUM C Change Passy |                    |                                         |                           |          |          |                                     | js OL<br>L Expor |
|                           | Institution                     |                |                      |                                          | Statue                                                   |                    |                                         | Schola                    | r Type   |          |                                     |                  |
|                           | ENGINEERIN                      |                | DRUM                 | Applica                                  | int Admitted by Colle                                    | ge                 | -Sele                                   | ct-                       |          |          | -                                   |                  |
|                           | Supervisor<br>Select supervisor |                |                      |                                          |                                                          | rvisor             |                                         | Acader                    | nic Year |          |                                     |                  |
|                           |                                 |                |                      |                                          |                                                          | Co-supervisor      |                                         | 2016                      | 2017     |          |                                     | •                |
|                           | Session Type                    |                |                      | -                                        |                                                          |                    |                                         | Saa                       | - ab     |          |                                     |                  |
|                           | JULY                            |                |                      | ľ                                        |                                                          |                    |                                         | Jean                      |          |          |                                     |                  |
|                           | Full Name of<br>Applicant       | App No.        | Scholar              | Field of Res                             | earch                                                    | Discipline/Subject | Working Place                           | Supervisor                | Co-Su    | pervisor | status                              | Actio            |
|                           | ANU A G                         | 2425           | Part time<br>scholar | Ph.D in<br>Engineering/T<br>Architecture | echnology, Electrical Engineering                        |                    | COLLEGE OF<br>ENGINEERING<br>TRIVANDRUM | USHAKUMARI S(K<br>F15055) | TU-      |          | Applicant<br>Admitted<br>by College | ±±<br>+          |
|                           | 1 items found, disp             | playing 1 to 1 |                      |                                          |                                                          |                    |                                         |                           |          | <<       | < 1 3                               | >>>              |

> Against each applicant there will be a "+" icon click on that a popup will appear asking "Are you sure you want to add this student to this college?" click on that.

| APJ Abdul Kalam Techno | logical Unive            | rsity              |                   |                |              |               |                |                  |            |            | C Chang | e Password         | Settings                   | ပိ Logoi |
|------------------------|--------------------------|--------------------|-------------------|----------------|--------------|---------------|----------------|------------------|------------|------------|---------|--------------------|----------------------------|----------|
| Research Application   | Dashboard                | Affiliation        | Academics         | Student        | Academi      | c Auditing    | Exam           | Research         | Valua      | tion       |         |                    |                            |          |
| 📕 Scholar Requests     |                          |                    |                   |                |              |               |                |                  | _          |            |         |                    |                            |          |
|                        | Scholar List             |                    |                   |                |              |               |                |                  |            |            |         |                    |                            |          |
|                        | Institution              |                    |                   |                | Status       | nt Admitted   | by College     |                  | -          | Scholar T  | /pe     |                    |                            |          |
|                        | Supervisor<br>Select sup | Confi              | rmation           | NOLOGY         | - Applica    | IN PROVINCES  | of concile     |                  | ×          | Search     |         |                    |                            |          |
|                        |                          | Are you            | sure you want t   | o add this stu | dent to this | college?      |                |                  |            |            | -       |                    |                            |          |
|                        | Full Name o              | ot A               |                   |                |              |               |                | Yes              | No         | Supervisor |         | stat               | us                         | Action   |
|                        | AISHWARY                 | 4 1                |                   |                |              |               |                |                  |            |            |         | App<br>Adn<br>Coll | licant<br>hitted by<br>ege | +        |
|                        | 1 Items found            | I, displaying 1 to | o 1.              |                |              |               |                |                  |            |            |         |                    | e (1 >                     |          |
|                        |                          |                    |                   |                |              |               |                |                  |            |            |         |                    |                            |          |
|                        |                          |                    |                   |                |              |               |                |                  |            |            |         |                    |                            |          |
|                        |                          |                    |                   |                |              |               |                |                  |            |            |         |                    |                            |          |
|                        | _                        |                    |                   |                |              | _             |                |                  |            |            |         |                    |                            |          |
|                        | Powered by E             | colealde, an Ec    | lucational softwa | re from Ospyn  | Technologie  | es Pvt Ltd, d | on behalf of F | Celtron, Govt. ( | of Kerala. |            |         |                    |                            |          |
|                        |                          |                    |                   |                |              |               |                |                  |            |            |         |                    |                            |          |
|                        |                          |                    |                   |                |              |               |                |                  |            |            |         |                    |                            |          |

> After clicking yes a new screen appears with the details of the student, you can make changes in the student details if required, add admission number and save to register the student to the college.

| APJ Abdul Kalam Technol      | logical Univer                                     | sity                                                                         |               |         | Welcome RAJAGIR                                                                               | I SCHOOL O    | OF ENGINEER | ING & TECHNO | DLOGY       | C Change Password | Contemporation Settings | O Logou  | rt Â |
|------------------------------|----------------------------------------------------|------------------------------------------------------------------------------|---------------|---------|-----------------------------------------------------------------------------------------------|---------------|-------------|--------------|-------------|-------------------|-------------------------|----------|------|
| Student Management           | Dashboard                                          | Affiliation                                                                  | Academics     | Student | Academic Auditing                                                                             | Exam          | Research    | Valuation    |             |                   |                         |          |      |
| Student Details              |                                                    |                                                                              |               |         |                                                                                               |               |             |              |             |                   |                         | _        |      |
| Course Wise Student Details  | Student Deta                                       |                                                                              |               |         |                                                                                               |               |             |              |             |                   |                         |          |      |
| 2 Re-admission               | N Photo                                            | and Signatu                                                                  | ro of Student |         |                                                                                               |               |             |              |             |                   |                         |          |      |
| ♀ Update Student Data        | FII0I0 €                                           | and Signatu                                                                  | le of Student |         |                                                                                               |               |             |              |             |                   |                         |          |      |
| Discontinued Students        |                                                    |                                                                              |               |         |                                                                                               |               |             |              |             |                   |                         |          |      |
| ♀ Leave College              |                                                    |                                                                              |               |         |                                                                                               |               |             |              |             |                   |                         |          |      |
| ♀ Student Course Eligibility |                                                    |                                                                              |               |         |                                                                                               |               |             |              |             |                   |                         |          |      |
| Reports                      |                                                    |                                                                              |               |         |                                                                                               |               |             |              |             |                   |                         |          |      |
|                              | Upload S<br>Max uple<br>Max Resolut<br>No file sel | itudent Picture<br>oed size 35 kb<br>ion size 170 x 150<br>ected.<br>details |               | Browse  | Upload Student Sig<br>Max upload size 35 kb<br>Max Resolution size 250 x<br>No file selected. | nature<br>150 | Brows       | e            |             |                   |                         |          |      |
|                              | First Name                                         |                                                                              |               |         | Middle Name                                                                                   |               |             | Last         | Name        |                   |                         |          |      |
|                              | ABRAHAN                                            | И                                                                            |               |         | Enter middle name                                                                             |               |             | JA           | СОВ         |                   |                         |          |      |
|                              | Gender                                             |                                                                              |               |         | Date of Birth                                                                                 |               |             | Aadi         | har Numb    | ber               |                         |          |      |
|                              | Male                                               |                                                                              |               | -       | 09/04/1974                                                                                    |               |             | Ent          | ter Aadha   | ar number         |                         |          |      |
|                              | Nationality                                        |                                                                              |               |         | Mother Tongue                                                                                 |               |             | Relig        | gion        |                   |                         |          |      |
|                              | Indian                                             |                                                                              |               |         | MALAYALAM                                                                                     |               |             | Ch           | nristian    |                   |                         | <u> </u> |      |
|                              | Caste                                              |                                                                              |               |         | Category                                                                                      |               |             | Addi         | itional Inf | ormation          |                         |          | Ŧ    |

## Step 3

> After registering the student to the college you will redirected to the student details view page from there you have to enter the curriculum details and dc minute details. Status of student get changed to "**Student Registeration in Process**".

| APJ Abdul Kalam Technol | ogical Unive                            | rsity            |                |            | Welcome RAJAGIRI              | SCHOOL          | OF ENGINEER                                                                                      | ING & TECHNOLO                                              | GY C Change Password                      | Settings     | 🖒 Logout |
|-------------------------|-----------------------------------------|------------------|----------------|------------|-------------------------------|-----------------|--------------------------------------------------------------------------------------------------|-------------------------------------------------------------|-------------------------------------------|--------------|----------|
| Research Application    | Dashboard                               | Affiliation      | Academics      | Student    | Academic Auditing             | Exam            | Research                                                                                         | Valuation                                                   |                                           |              |          |
| i≣ Scholar Requests     | Profile View                            | RAJAGIRI S       | SCHOOL OF E    | NGINEERING | 8 TECHNOLOGY)<br>RET/KTU 002) |                 |                                                                                                  | Sig                                                         | nature                                    | K Back       | Export   |
|                         |                                         | Pe               | 1<br>ersonal   |            | Curri                         | I≣<br>culum Det | tails                                                                                            |                                                             | ©<br>DC Minutes                           |              |          |
|                         | Cerect<br>Date<br>Aach<br>Moth<br>Cates | IC GETAILS       | 1974<br>AYALAM |            |                               | S               | Religion Christ<br>Nationality Indi<br>Additional Informat<br>eeen in SCI journ<br>Blood Group A | lan<br>an<br>The journal pa<br>nal list. Please char<br>+Ve | per uploaded by the supervige supervisor. | risor is not |          |
|                         | D                                       | ate of Admission | 02/08/2016     |            |                               | s               | Remarks The<br>SCI journal list. I                                                               | journal paper uploar<br>Please change sup                   | led by the supervisor is not<br>ervisor.  | seen in      |          |

Curriculum Details:-

In student details page click on curriculum tab, there will be an assign courses button click on that button to assign courses to students. There should be 2 mandatory courses and atleast 2 elective courses.

|                                                                                                    | 3(D-JULY 2016/RET/KTU 002)                                                                                                    | Sign                                                                                                    | ature                                                                                                    |                                                                                                    |
|----------------------------------------------------------------------------------------------------|----------------------------------------------------------------------------------------------------|----------------------------------------------------------------------------------------------------|----------------------------------------------------------------------------------------------------|----------------------------------------------------------------------------------------------------|
| 1<br>Personal                                                                                                    | i≡<br>Curriculum Details                                                                                                    |                                                                                                    | ©<br>DC Minutes                                                                                                    |                                                                                                    |
| ✓ Curriculum Details                                                                                                    |                                                                                                    |                                                                                                    |                                                                                                    |                                                                                                    |
|                                                                                                    |                                                                                                    |                                                                                                    | < Assign Co                                                                                                    | urses 🔇 Exp                                                                                                    |
|                                                                                                    |                                                                                                    |                                                                                                    |                                                                                                    |                                                                                                    |
| Name of the applicant                                                                                                    | RAJAGIRI SCHOOL OF ENGINEERING & TECHNOLOGY BAJAG                                                                                                    | RIVALLEY PO K                                                                                                    |                                                                                                    | M JACOB                                                                                                    |
| Research Topic                                                                                                    |                                                                                                    |                                                                                                    | FUZZY MATH                                                                                                    | EMATICS                                                                                                    |
| Course                                                                                                    | Туре                                                                                                    |                                                                                                    |                                                                                                    |                                                                                                    |
|                                                                                                    |                                                                                                    |                                                                                                    |                                                                                                    |                                                                                                    |
| No records found.                                                                                                    |                                                                                                    |                                                                                                    |                                                                                                    | 62                                                                                                    |
| s 🕥 🥥 💽 📄<br>or University - Mozilla Firefox                                                                                                    | o 0.                                                                                                    | र्रे रू ह                                                                                                    | < <                                                                                                    | 1 > ><br>(0:36) (1))                                                                                                    |
| s a b coleaide for Univer x +                                                                                                    | o 0.                                                                                                    | र्रे व् 🗈                                                                                                    | << <                                                                                                    | 1 > >>><br>(0:36) ◀)))                                                                                                    |
| s  Control Control Con                                                                                                    | o 0.<br>m?studentid=253409 C Q Search                                                                                                    | र्रे रू 🗈                                                                                                    | << <<br>* M m                                                                                                    | 1 > >><br>(0:36) ◀)))<br>↓ ♠ (                                                                                                    |
| s a a contraction of the second second secon                                                                                                    | o 0.<br>m?studentId=253409 (℃) Q. Search<br>Week                                                                                                    | 🏹 🗢 Er                                                                                                    | << < < < < < < < < < < < < < < < < < <                                                                                                     | 1 > >><br>(0:36) ◀1))<br>↓ ♠ ♥                                                                                                    |
| No records found.<br>0 items found, displaying 0 to<br>s  0 items found, displaying 0 to<br>or University - Mozilla Firefox<br>iver ×  C Ecoleaide for Univer ×<br>b.ktu.edu.in/eu/rsh/assignCoursesToPhdStudent.ht<br>tiam Technological University                                                                                                    | o 0.<br>:m?studentid=253409 C Q Search<br>Week                                                                                                    | र्दो <table-cell> 🖻</table-cell>                                                                                                    | << <<br>* M Image Passworth                                                                                                    | 1 > >><br>(0:36) (1))<br>(0:36) (1))                                                                                                    |
| No records found.<br>0 items found, displaying 0 to<br>s                                                                                                    | o 0.<br>m?studentid=253409 C Q Search<br>Wek                                                                                                    | र् रू द<br>ome Research KT<br>Credit Slot                                                                                                    | << <<br>\$ EX (1)<br>\$ EX (1)<br>C Change Passwork<br>Has Public                                                                                                    | 1 > >><br>(0:36) ●))                                                                                                    |
| s S S S Coleaide for University                                                                                                    | o 0.<br>m?studentid=253409 C Q Search<br>Week                                                                                                    | र्रे रू दि<br>nome Research KT<br>Credit Slot                                                                                                    | << <                                                                                                    | 1 > >><br>(0:36) ◀))                                                                                                    |
| s      O items found, displaying 0 to     items found, displaying 0 to     items found, displaying                                                                                                    | o 0.<br>m?studentid=253409 C Q Search<br>Vvid<br>Course<br>01ME6101-ADVANCED THEORY OF VIBRATION                                                                                                    | Credit Slot                                                                                                    | << <                                                                                                    | 1 > >3<br>(0:36) ◀1))                                                                                                    |
| s  Image: Source State State S                                                                                                    | o 0.  m?studentid=253409 C Q Search Week Course OIME6101-ADVANCED THEORY OF VIBRATION OIME6999-RESEARCH METHODOLOGY                                                                                                    | Credit Slot                                                                                                    | << <<br>C Change Passw<br>Has Public<br>Exam                                                                                                    | 1 > >1<br>(0:36) ◀)))                                                                                                    |
| No records found.<br>0 items found, displaying 0 to<br>0 items found, displaying 0 to<br>0 items found, ditems found, displaying 0 to<br>0 items found, displaying 0 t | o 0.<br>m?studentid=253409 C Q Search<br>Week<br>Course<br>01ME6101-ADVANCED THEORY OF VIBRATION<br>01ME6099-RESEARCH METHODOLOGY                                                                                                    | Credit Siot                                                                                                    | << <<br>A E<br>A E<br>A E<br>A E<br>A E<br>A E<br>A E<br>A A A A A A A A A A A A A A A A A A A                                                                                                     | 1 > ><br>(0:36) ◀)))<br>I ♠ ♠<br>Has Internal<br>Assessment<br>Sector<br>Sector<br>Se |
| No records found.<br>0 Items found, displaying 0 to<br>r University - Mozilla Firefox<br>er × C Eccleaide for Univer × +<br>ktu.edu.in/eu/rsh/assignCoursesToPhdStudent.ht<br>am Technological University<br>Branch<br>Mandatory Courses<br>Elective Courses                                                                                                    | o 0.  m?studentid=253409 C Q Q Search  Wee  Course  O1ME6101-ADVANCED THEORY OF VIBRATION  O1ME6999-RESEARCH METHODOLOGY  D1ME6105-CONTINUUM MECHANICS                                                                                                    | Credit Slot                                                                                                    | << <<br>★ E<br>Has Public<br>Exam                                                                                                    | 1 > ><br>(0:36) ◄))                                                                                                    |
| No records found.<br>0 items found, displaying 0 to<br>o items found, displaying 0 to<br>or University - Mozilla Firefox<br>iver ×                                                                                                    | o 0.  m?studentid=253409 C Q Q Search  Week  Course  OIME6101-ADVANCED THEORY OF VIBRATION  OIME6999-RESEARCH METHODOLOGY  OIME6105-CONTINUUM MECHANICS  OIME6304-ROCKET PROPULSION                                                                                    | <ul> <li></li></ul>                                                                                                    | << << <<<<<>><<<<<>><<<<<>><<<<<<>><<<<<<                                                                                                    | 1 > ><br>(0:36) ◀.))                                                                                                    |
| No records found.<br>0 items found, displaying 0 to<br>s      O items found, displaying 0 to<br>or University - Mozilla Firefox<br>ver ×      Cecleaide for Univer ×      O to the second second                                                                                                    | o 0.  m7studentid=253409  Course  Otime6101-ADVANCED THEORY OF VIBRATION  Otime6105-CONTINUUM MECHANICS  Otime6304-ROCKET PROPULSION  Otime6312-COMPUTATIONAL FLUID DYNAMICS                                                                                           | Image: Credit         Slot           0.0         0.0           0.0         0.0           0.0         0.0                                                                                   | < < << <<<<<>> ★ ■ U C Change Passw U C Change Passw U C Change Passw U C Change Passw U C Change Passw U C Change Passw U C Change Passw U C Change Passw U C Change Passw U C Change Passw U C C Change Passw U C C Change Passw U C C Change Passw U C C Change Passw U C C Change Passw U C C Change Passw U C C Change Passw                                                                                                    | 1 > ><br>(0:36) ◄ 1))                                                                                                    |
| No records found.<br>0 Items found, displaying 0 Items found, displaying 0 Items found, displaying 0 Items found, displaying 0 Items found, displaying 0 Items found, displaying 0 Items found, displaying 0 Items for University Consect of Items for University Items for University                                                                                                    | o 0.  m?studentid=253409 C Q Search  Work  Course  O1ME6101-ADVANCED THEORY OF VIBRATION  O1ME6999-RESEARCH METHODOLOGY  O1ME6105-CONTINUUM MECHANICS  O1ME6312-COMPUTATIONAL FLUID DYNAMICS  O1ME6314-FINITE ELEMENT METHOD FOR HEAT TRAN                             | Image: Credit Slot           0.0           0.0           0.0           0.0           0.0           0.0           0.0           0.0           0.0           0.0                             | < < << < ★ № № Ø C Change Passwert Ø C Change Passwert Ø C Change Passwert Ø 0 0 0 0 0 0 0 0 0 0 0 0 0 0 0 0 0 0 0                                                                                                    | 1 > >><br>(0:3 6) ◀1))                                                                                                    |
| No records found.<br>0 items found, displaying 0 to<br>inversity - Mozilla Firefox<br>* © Ecoleaide for Univer * +<br>.edu.in/eu/rsh/assignCoursesToPhdStudent.ht<br>Technological University<br>Branch<br>Mandatory Courses<br>Elective Courses<br>Additional Course                                                                                                    | o 0.  m?studentid=253409 C Q Search Vvot Vvot  Course  01ME6101-ADVANCED THEORY OF VIBRATION 01ME6999-RESEARCH METHODOLOGY  01ME6105-CONTINUUM MECHANICS 01ME6304-ROCKET PROPULSION 01ME6312-COMPUTATIONAL FLUID DYNAMICS 01ME6314-FINITE ELEMENT METHOD FOR HEAT TRAN | Image: Credit Slot           0.0           0.0           0.0           0.0           0.0           0.0           0.0           0.0           0.0           0.0           0.0           0.0 | <ul> <li>&lt;</li> <li>&lt;</li> <li></li> <li></li></ul> | 1 > > > > > > > > > > > > > > > > > > >                                                                                                    |
| No records found.<br>0 Items found, displaying 0 Items found, displaying 0 Items found, displaying 0 Items found, displaying 0 Items found, displaying 0 Items found, displaying 0 Items for University Consection Items for University Items for University Items for                                                                                                    | o 0.  m?studentid=253409  Course  OIME6101-ADVANCED THEORY OF VIBRATION  OIME6999-RESEARCH METHODOLOGY  OIME6105-CONTINUUM MECHANICS  OIME6304-ROCKET PROPULSION  OIME6314-FINITE ELEMENT METHOD FOR HEAT TRAN                                                         | Image: Credit         Slot           0.0         0.0           0.0         0.0           0.0         0.0           0.0         0.0           0.0         0.0                               | <ul> <li>&lt;</li> <li>&lt;</li> <li></li> <li></li></ul> | 1 > >1<br>(0:36) ◀1))                                                                                                    |

## DC Minutes Details:-

To add DC minutes details click on the DC Details tab there will be **Add DC minutes** button. Click on that to enter the DC details you have to provide date on which dc meeting was done, give remarks and upload documents if any.

| APJ Abdul Kalam Technological Uni | versity       |                                        | Welcome RAJAGIRI SCHOOL OF ENGINEERI | NG & TEC | HNOLOGY       | C Change Password                          | Settings | C Logou |
|-----------------------------------|---------------|----------------------------------------|--------------------------------------|----------|---------------|--------------------------------------------|----------|---------|
| v [                               | A C Mir       | dd DC Minutes                          |                                      | ×        |               |                                            |          |         |
|                                   |               | Date                                   |                                      |          |               |                                            | < Export |         |
|                                   | Na            | Remarks                                |                                      |          |               | ABRAHAM JA                                 | СОВ      |         |
|                                   | PI            |                                        |                                      | ALLE     | EY P.O., KAKH | (ANAD ERNAKULAM68)<br>AMKUMAR P B(KTU-F27) | 2039     |         |
|                                   | Cr            | Choose Attachment<br>No file selected. | Browse                               |          | Dean          | (Research),KTU/or Nom                      | linee    |         |
|                                   | Int           |                                        | ✓ Sat                                | U-F12    | 2725) VINO    | DOKUMAR P B(KTU-F12)                       | 790)     |         |
|                                   | E             |                                        |                                      | C THU    | JMBAKARA      | DF SUNNY KURIAKOS                          | EA       |         |
|                                   |               |                                        |                                      |          |               | Add D                                      | CMinutes |         |
|                                   | Date          | Remarks                                | Report                               |          | Actio         | 'n                                         |          |         |
|                                   | 0 items found | i, displaying 0 to 0.                  |                                      |          |               | < < 1                                      |          |         |
|                                   |               |                                        |                                      |          |               |                                            |          |         |
|                                   |               |                                        |                                      |          |               |                                            |          |         |